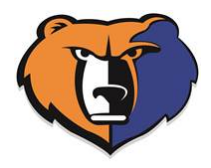

#### **Telpas Log In**

#### Type: www.telpas.weebly.com

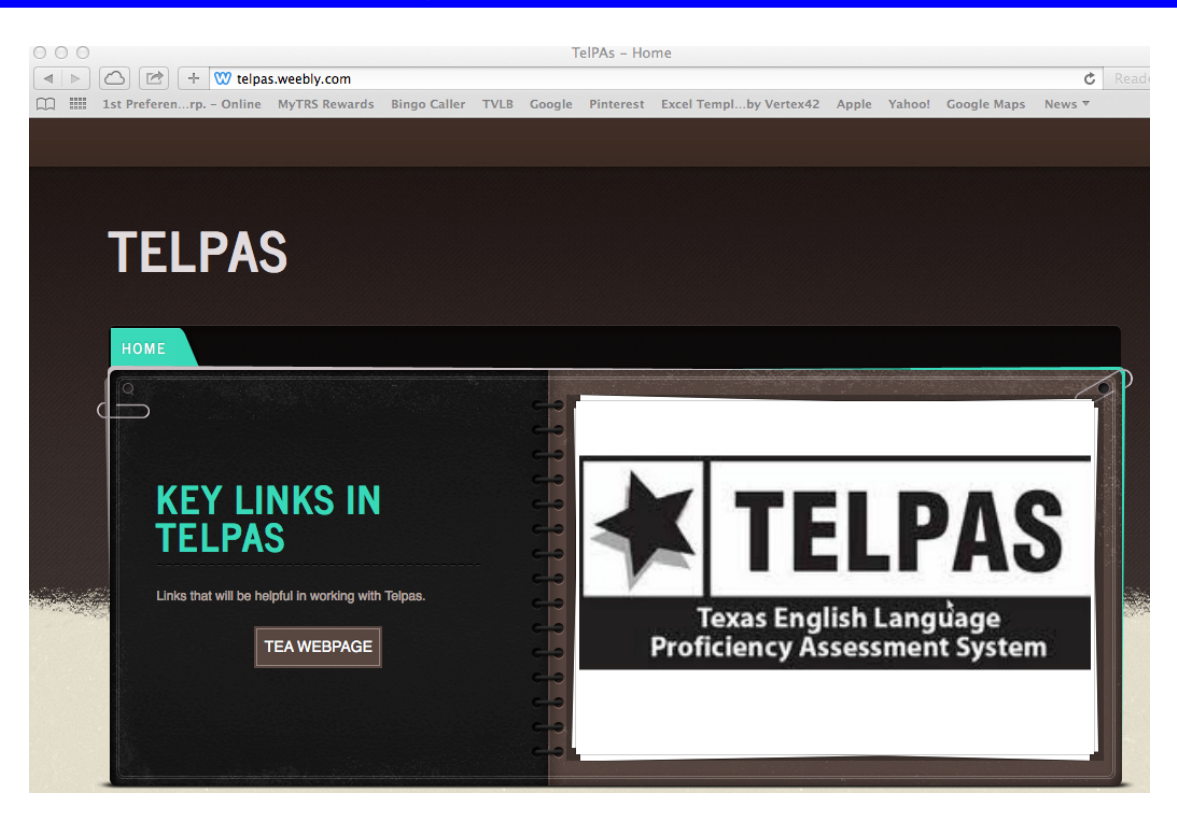

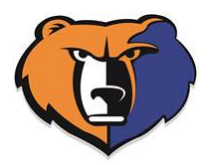

## **Click on Texas Training Center**

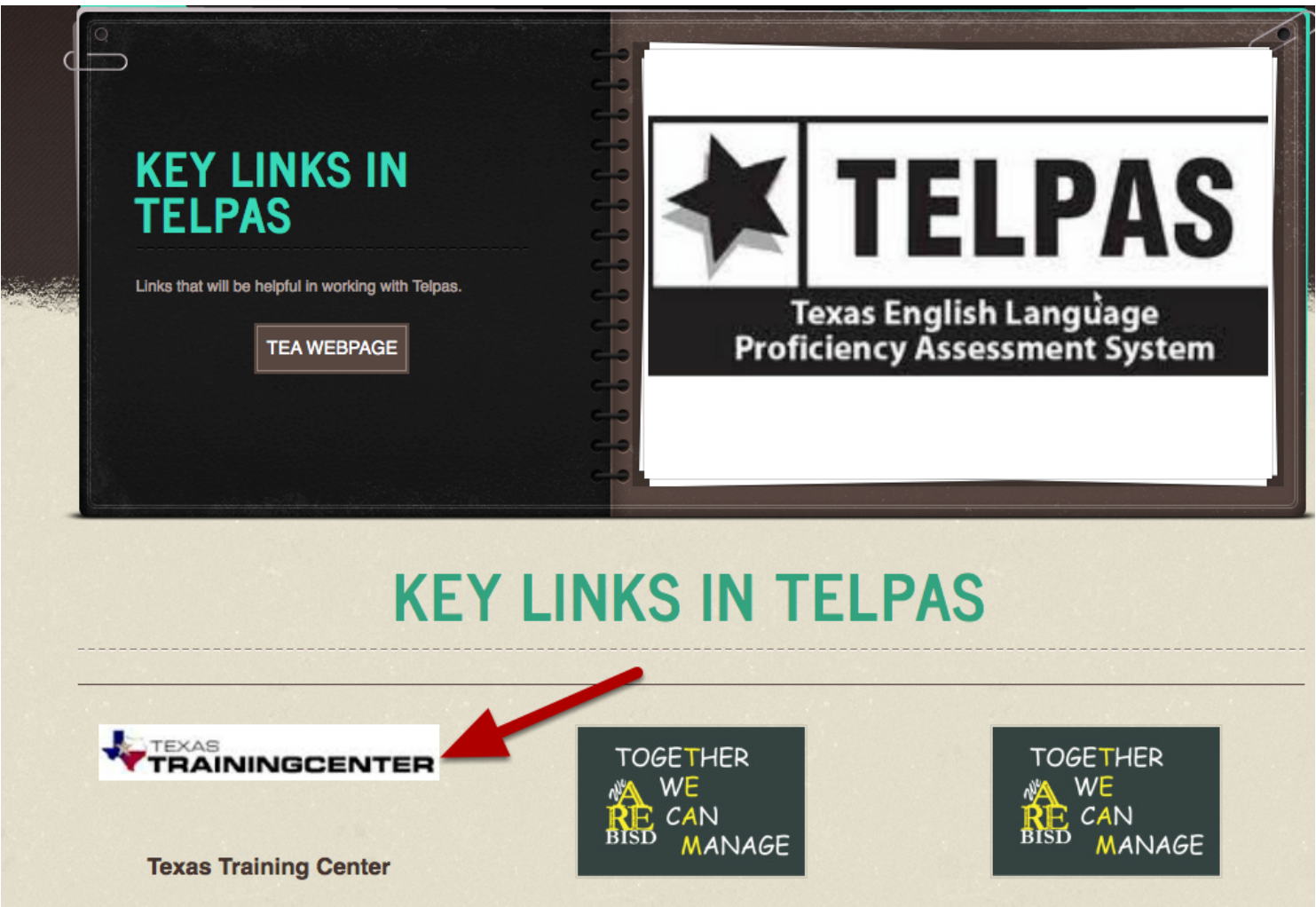

TELPAS Calendar 2016

**TELPAS Student Rating Roster** 

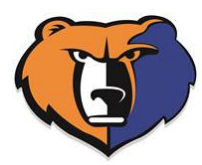

## Click on Sign Up

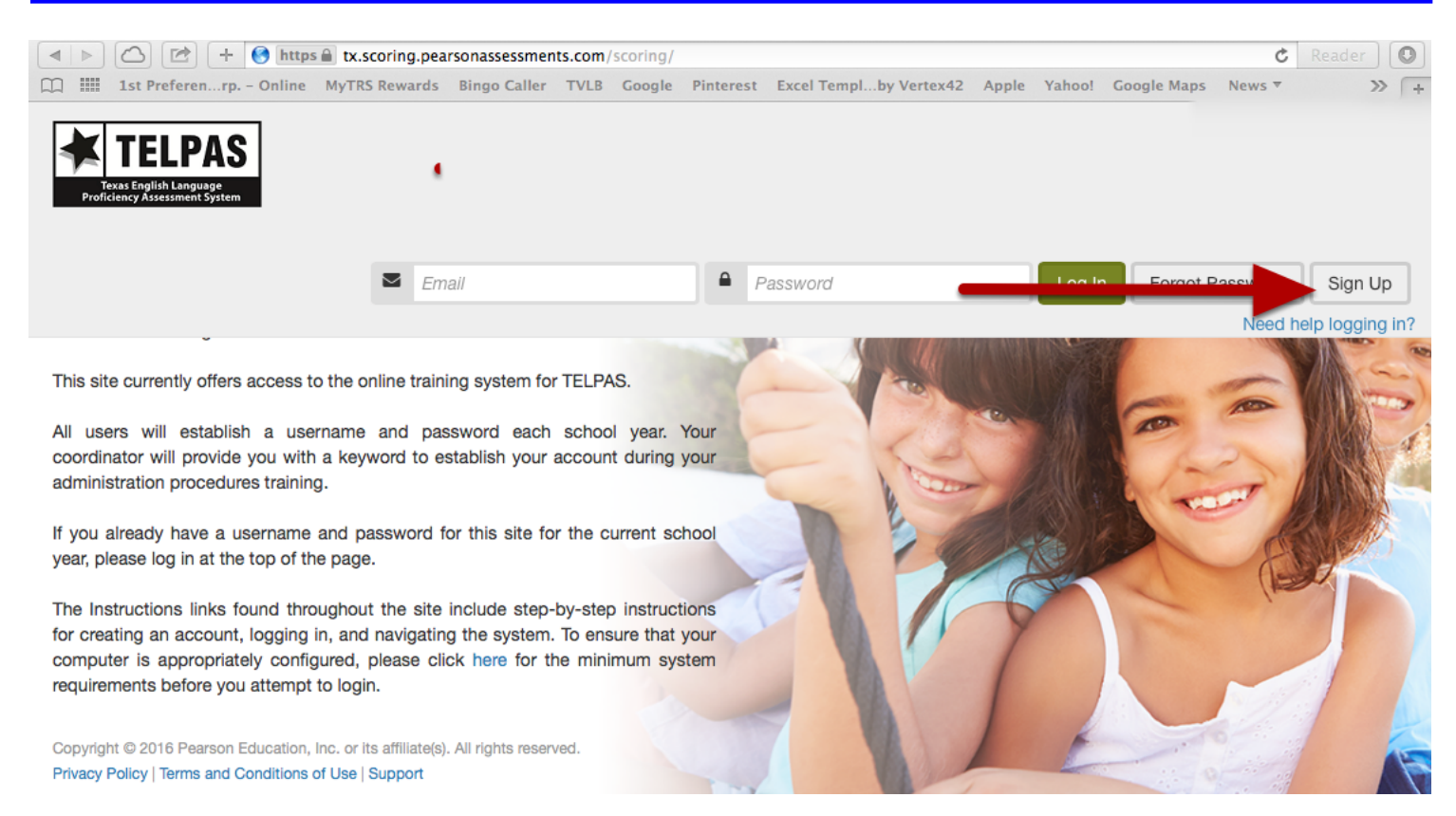

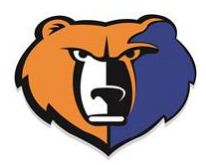

# Type: training2016

| TELPAS<br>Texas English Language<br>Proficiency Assessment System                                                                                                    |                                                                                                    |   |  |  |
|----------------------------------------------------------------------------------------------------|----------------------------------------------------------------------------------------------------|---|--|--|
|                                                                                                    | Create Account                                                                                                    | : |  |  |
|                                                                                                    |                                                                                                    |   |  |  |
|                                                                                                    | Enter knyword to create your own profile                                                                                         |   |  |  |
| This site currently offers access to the on                                                                                                    | Keyword                                                                                                    |   |  |  |
| All users will establish a username coordinator will provide you with a keyw administration procedures training.                                                                    | Help for new users                                                                                                    | s |  |  |
|                                                                                                    | Cancel                                                                                                    |   |  |  |
| If you already have a username and pa<br>year, please log in at the top of the page.                                                                                                |                                                                                                    |   |  |  |
| The Instructions links found throughout to<br>for creating an account, logging in, and na<br>computer is appropriately configured, pla<br>requirements before you attempt to login. | he site include step-by-step instructions<br>avigating the system. To ensure that your<br>ease click here for the minimum system | 1 |  |  |
|                                                                                                    |                                                                                                    |   |  |  |

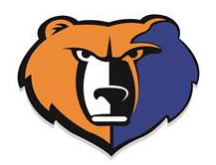

## Fill out all of the information

| TELPAS<br>Texas English Language<br>Proficiency Assessment System                                                                                                    |                                                                        |  |  |  |  |  |
|----------------------------------------------------------------------------------------------------|------------------------------------------------------------------------|--|--|--|--|--|
| Create Profile Instructions                                                                                                    |                                                                        |  |  |  |  |  |
| Create a profile for TELPAS Online Training. Use this profile to track your status and progress.<br>You must have received TELPAS administration procedures training and have signed the appropriate oath to continue. |                                                                        |  |  |  |  |  |
| Email ID * :                                                                                                    | Text<br>Enter your work email. This will be your<br>account login.     |  |  |  |  |  |
| Confirm Email ID * :                                                                                                    | Text                                                                   |  |  |  |  |  |
| First Name * :                                                                                                    | Text                                                                   |  |  |  |  |  |
| Last Name * :                                                                                                    | Text                                                                   |  |  |  |  |  |
| Password * :                                                                                                    | Text<br>Password should be 6 - 15 characters and<br>is case sensitive. |  |  |  |  |  |
| Confirm Password * :                                                                                                    | Text<br>Password must match exactly.                                   |  |  |  |  |  |
| Region * :                                                                                                    | please select   Select the region for your district.                   |  |  |  |  |  |

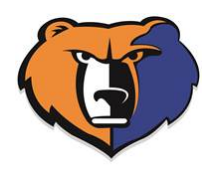

## Fill out all information, click on Rater Agreement for Telpas and then Submit

| Last Name * :        | Text                                                                              | ]        |
|----------------------|-----------------------------------------------------------------------------------|----------|
| Password * :         | Text<br>Password should be 6 - 15 charact<br>is case sensitive.                   | ters and |
| Confirm Password * : | Text<br>Password must match exactly.                                              | ]        |
| Region *:            | please select<br>Select the region for your district.                             |          |
| District * :         | Select your district.                                                             |          |
| Cou                  | td and understand the Rater<br>for TELPAS Online Training<br>urse and Calibration |          |

Copyright © 2016 Pearson Education, Inc. or its affiliate(s). All rights reserved. Privacy Policy | Terms and Conditions of Use | Support